## Manual User Guides

Thammasat University Libraries

คู่มือการการติดตั้ง PROXY ของสำนักหอสมุด เพื่อเข้าใช้งาน ฐานข้อมูล Online ที่สำนักหอสมุดบอกรับ

Set Proxy

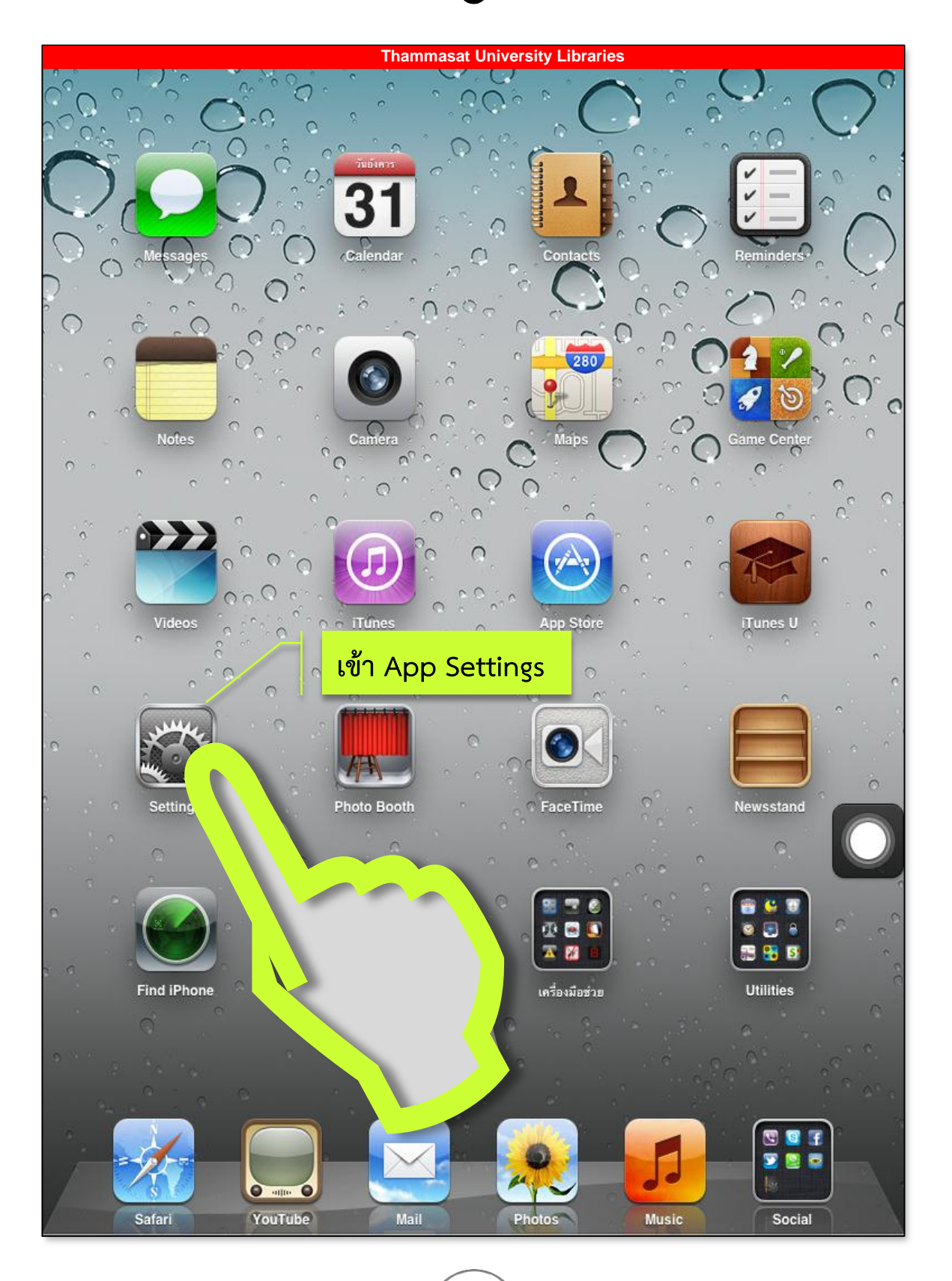

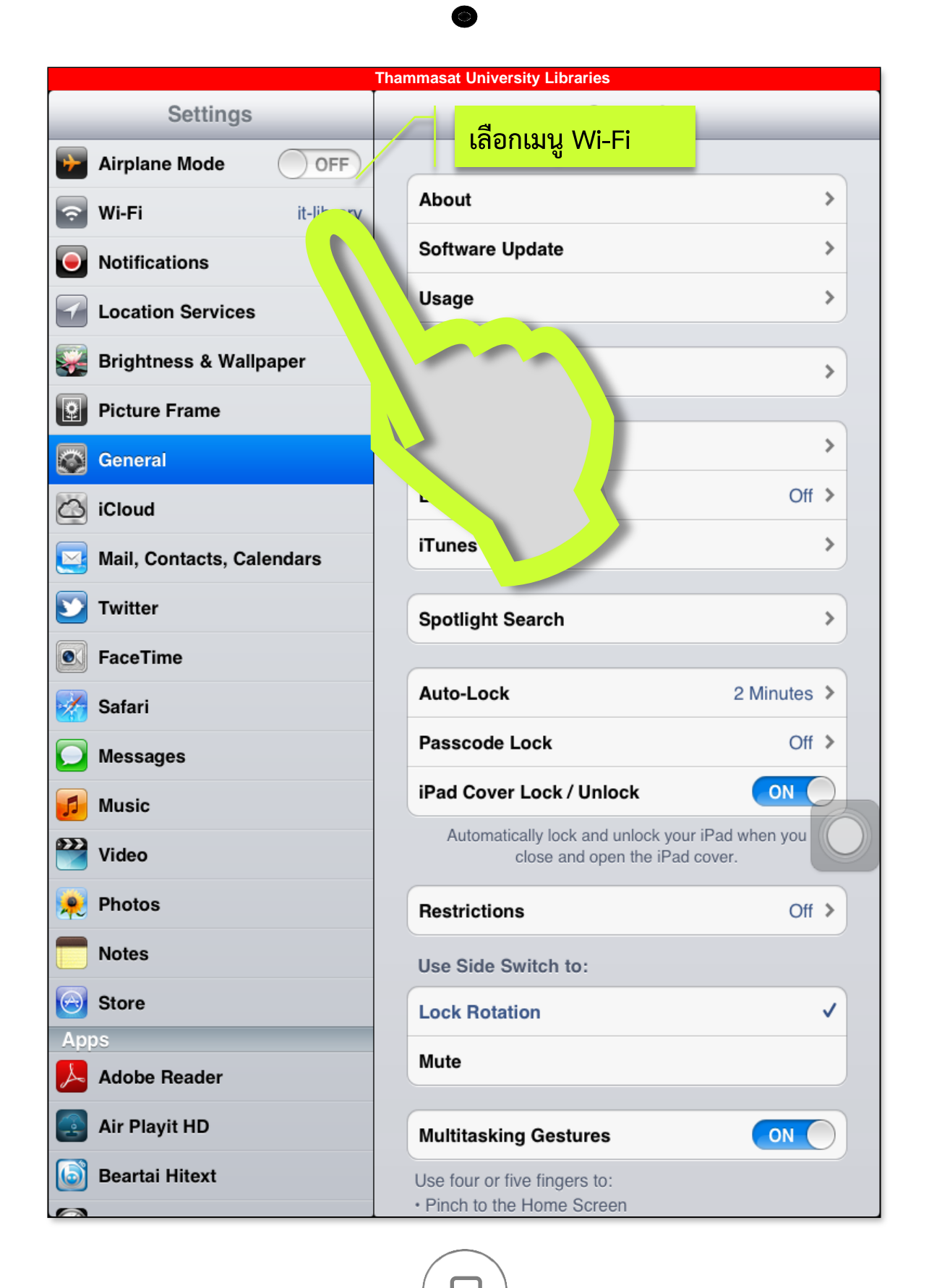

| Thammasat University Libraries |                                                                                                    |  |  |  |  |
|--------------------------------|----------------------------------------------------------------------------------------------------|--|--|--|--|
| Settings                       | Wi-Fi Networks                                                                                                    |  |  |  |  |
| Airplane Mode                  |                                                                                                    |  |  |  |  |
| 🛜 Wi-Fi it-library             | Wi-Fi ON                                                                                                    |  |  |  |  |
| Notifications                  | Choose a Network ※                                                                                                    |  |  |  |  |
| Location Services On           |                                                                                                    |  |  |  |  |
| 🙀 Brightness & Wallpaper       | เสอก พา-⊢า พเซอยู่                                                                                                    |  |  |  |  |
| Picture Frame                  | ✓ it-library                                                                                                    |  |  |  |  |
| General                        |                                                                                                    |  |  |  |  |
| iCloud                         | Other                                                                                                    |  |  |  |  |
| Sail, Contacts, Calendars      | Ask to Join Networks                                                                                                    |  |  |  |  |
| 💟 Twitter                      | Known networks will be joined automatically. If no<br>known networks are available, you will be asked<br>before joining a new network. |  |  |  |  |
| FaceTime                       |                                                                                                    |  |  |  |  |
| 🜠 Safari                       |                                                                                                    |  |  |  |  |
| Messages                       |                                                                                                    |  |  |  |  |
| 🗾 Music                        |                                                                                                    |  |  |  |  |
| 🚰 Video                        |                                                                                                    |  |  |  |  |
| 🔎 Photos                       |                                                                                                    |  |  |  |  |
| T Notes                        |                                                                                                    |  |  |  |  |
| Store                          |                                                                                                    |  |  |  |  |
| Apps                           |                                                                                                    |  |  |  |  |
| Adobe Reader                   |                                                                                                    |  |  |  |  |
| Air Playit HD                  |                                                                                                    |  |  |  |  |
| Beartai Hitext                 |                                                                                                    |  |  |  |  |
|                                |                                                                                                    |  |  |  |  |

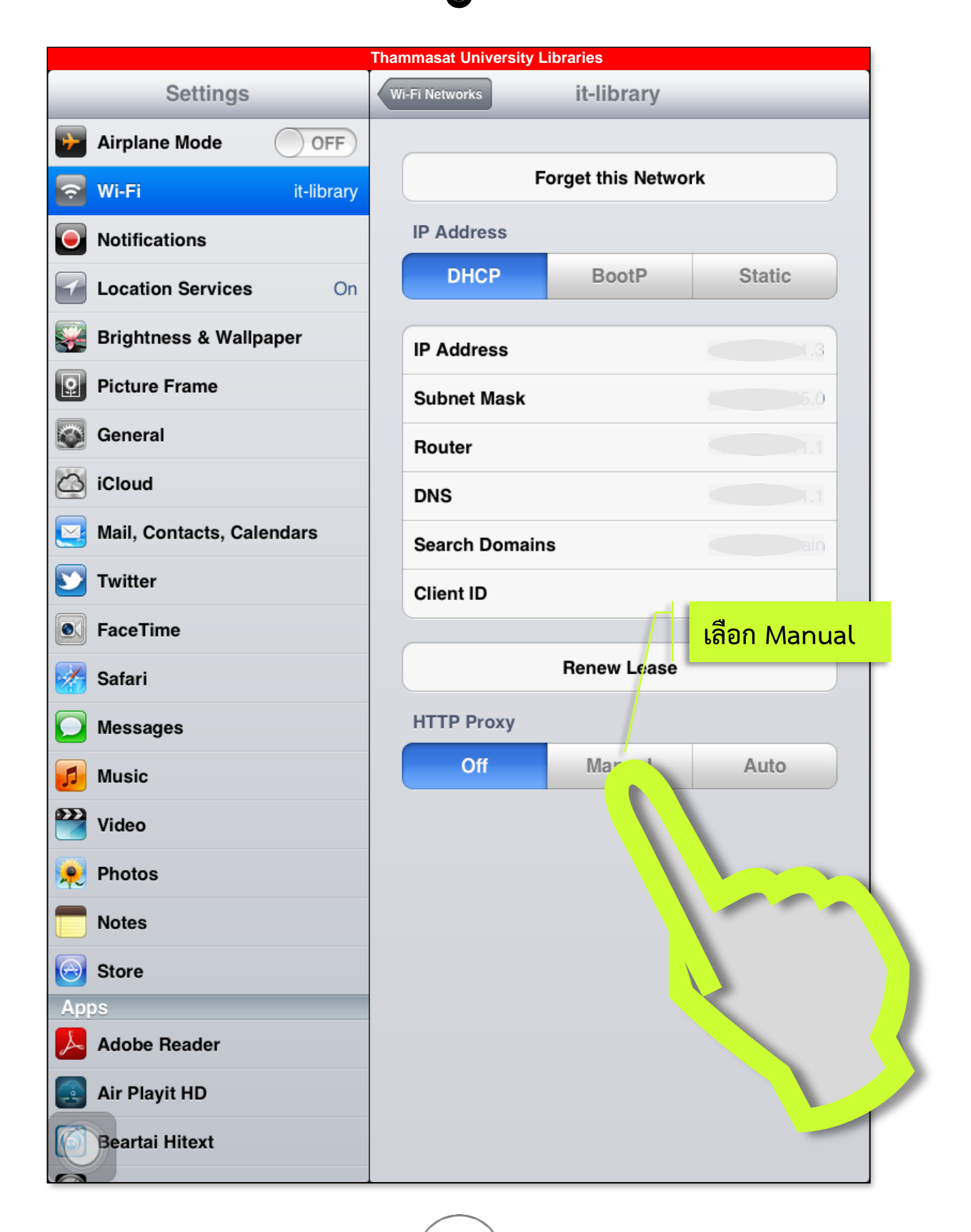

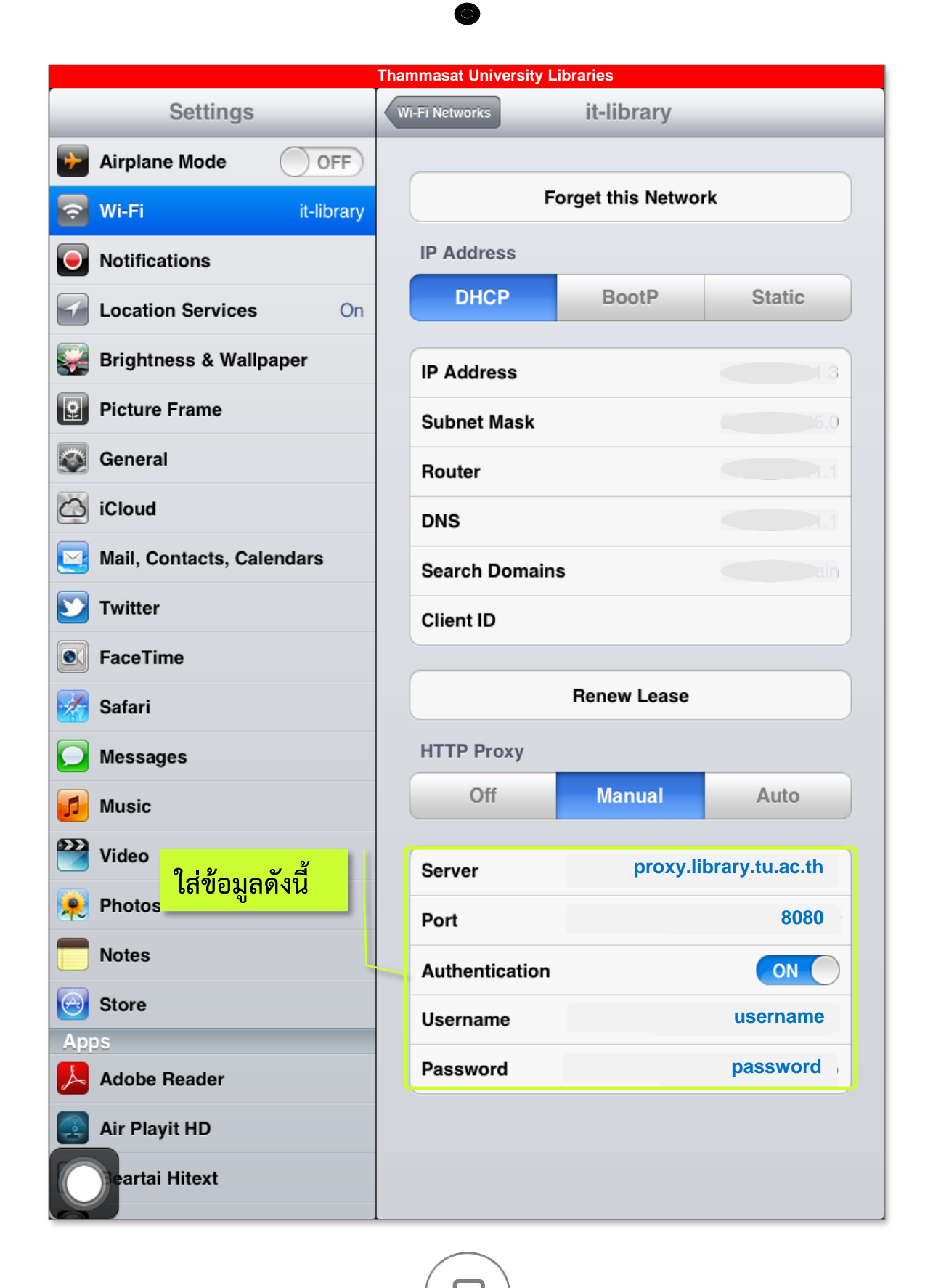

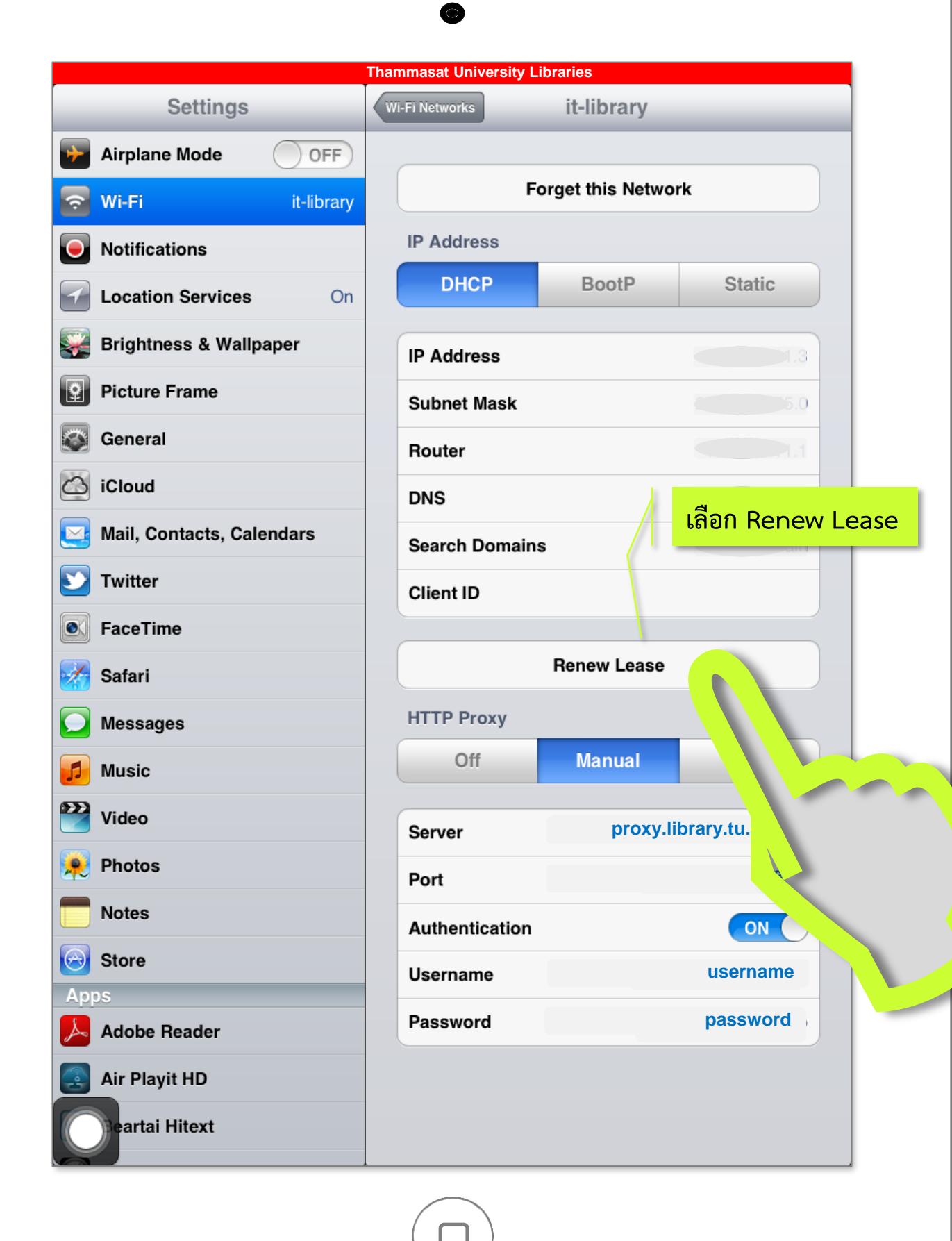

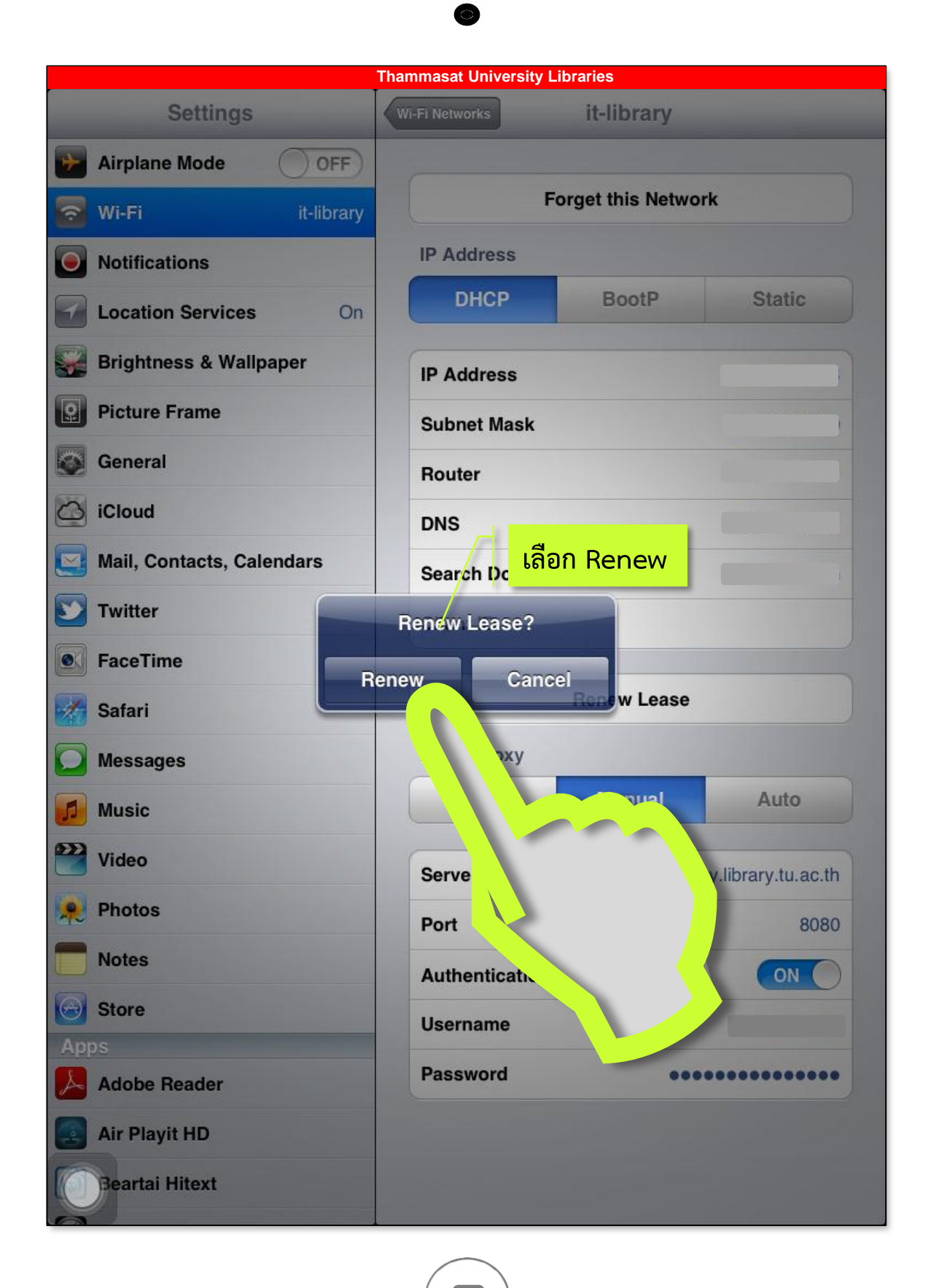

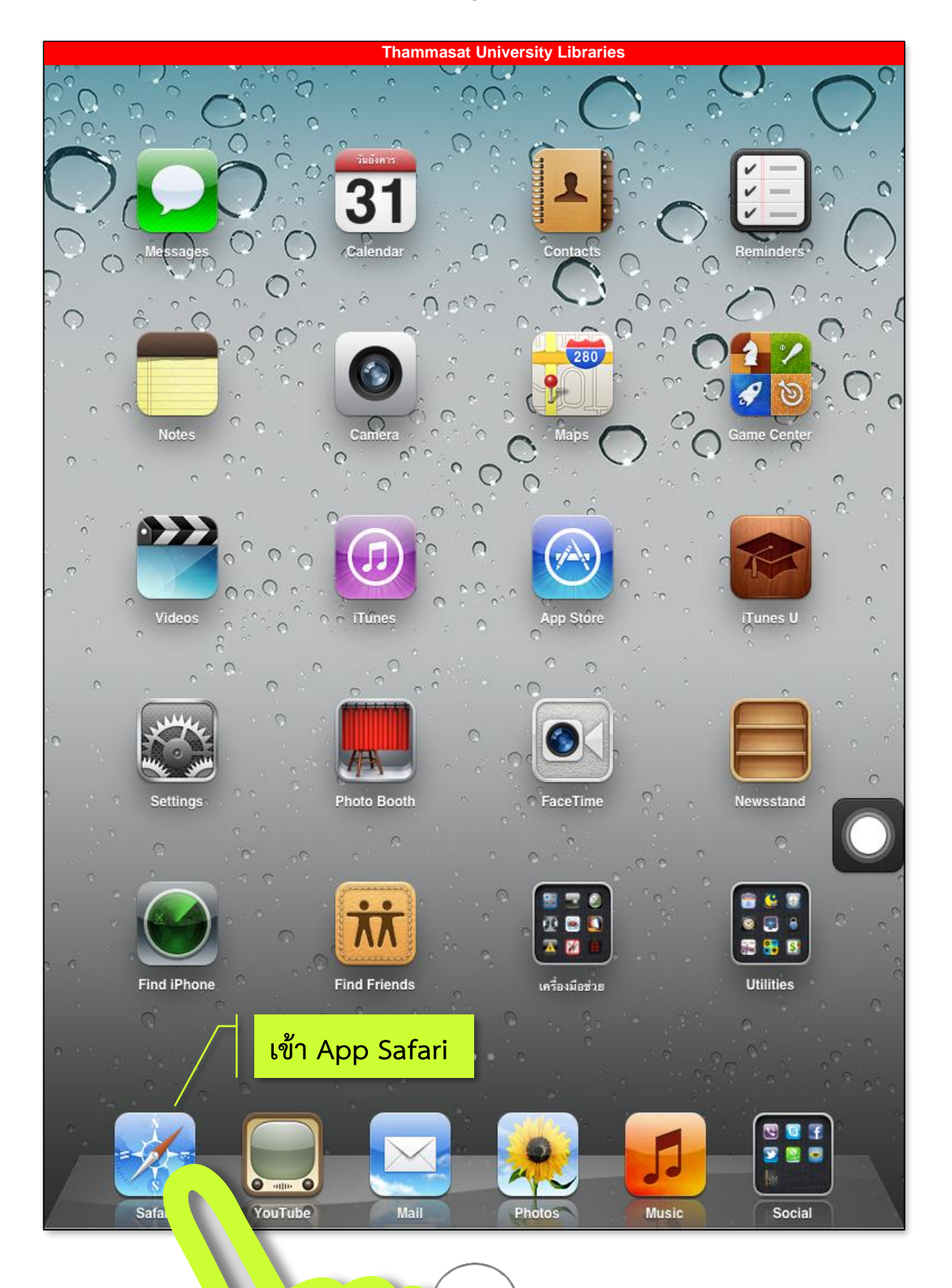

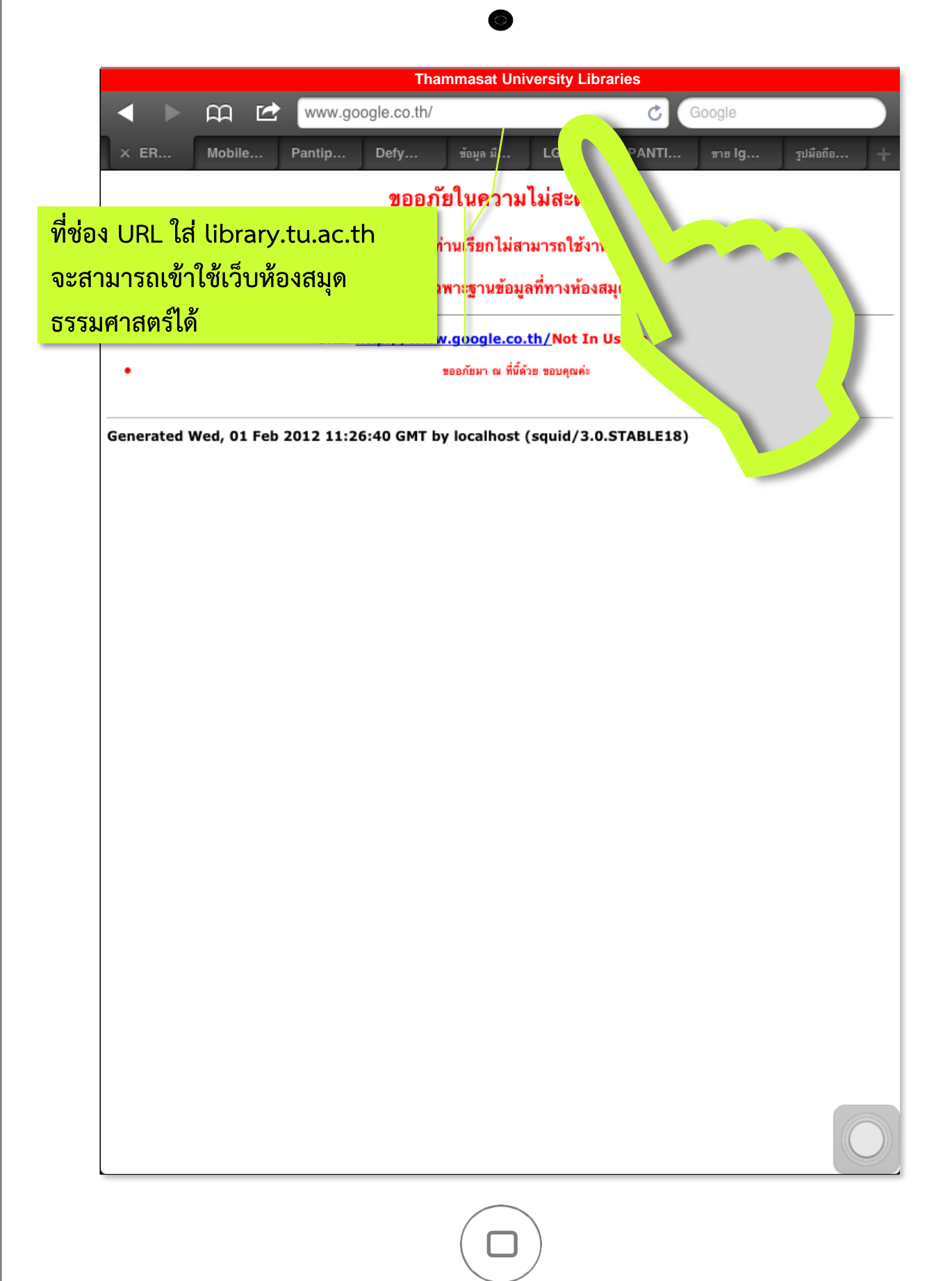

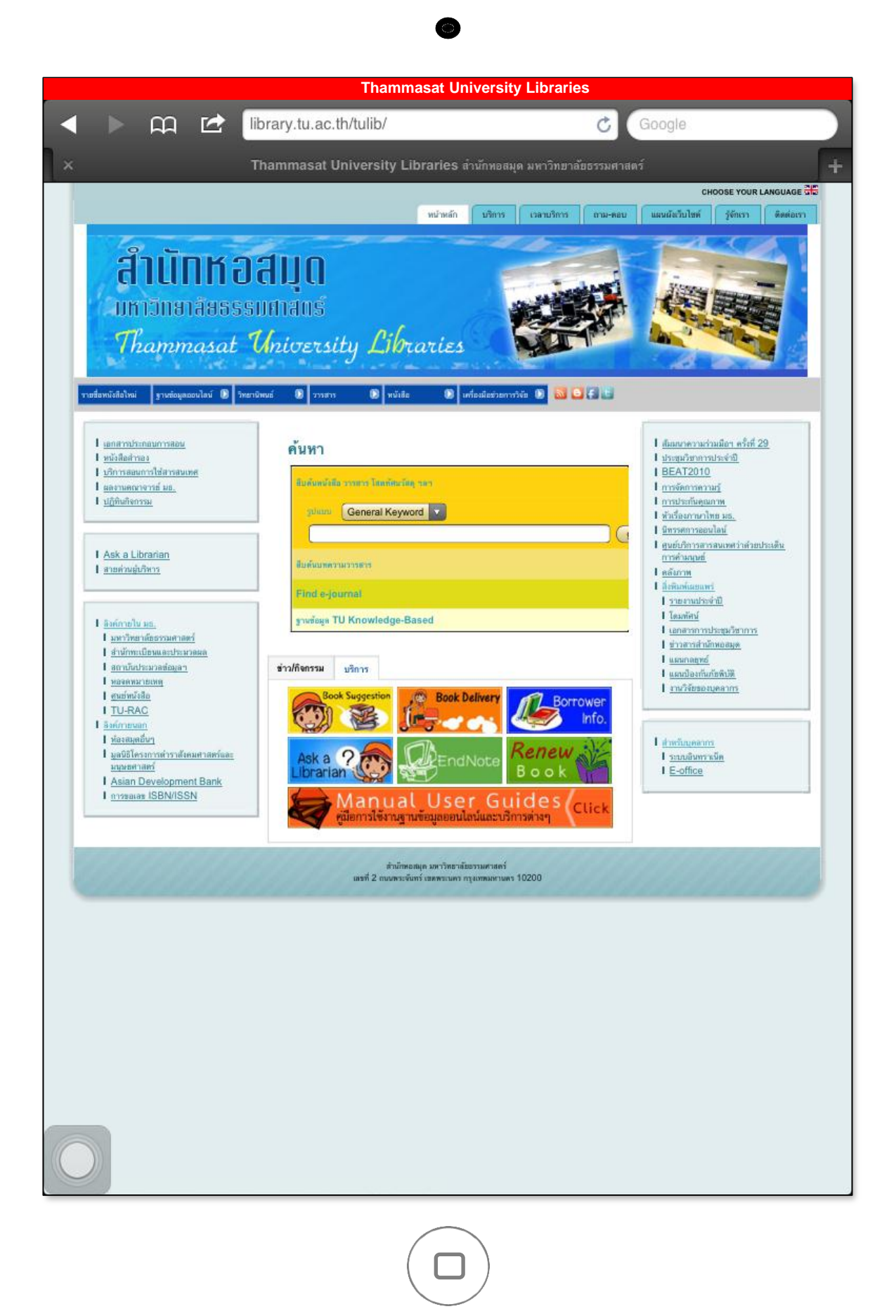

## Manual User Guides

proxy.library.tu.ac.th สามารถเข้าใช้ได้เฉพาะเว็บไซต์ที่ สำนักหอสมุดกำหนดเท่านั้น หากต้องการเข้าใช้เว็บไซต์อื่นๆ ตามปกติ จะต้องนำ proxy ออก

PROXY

raries

## ฐานขอมูล Online ที่สำนักหอสมุดบอกรับ

ขั้นตอนการนำ proxy.library.tu.ac.th ออก จะอยู่ในหน้าถัดไป ....

Set Proxy

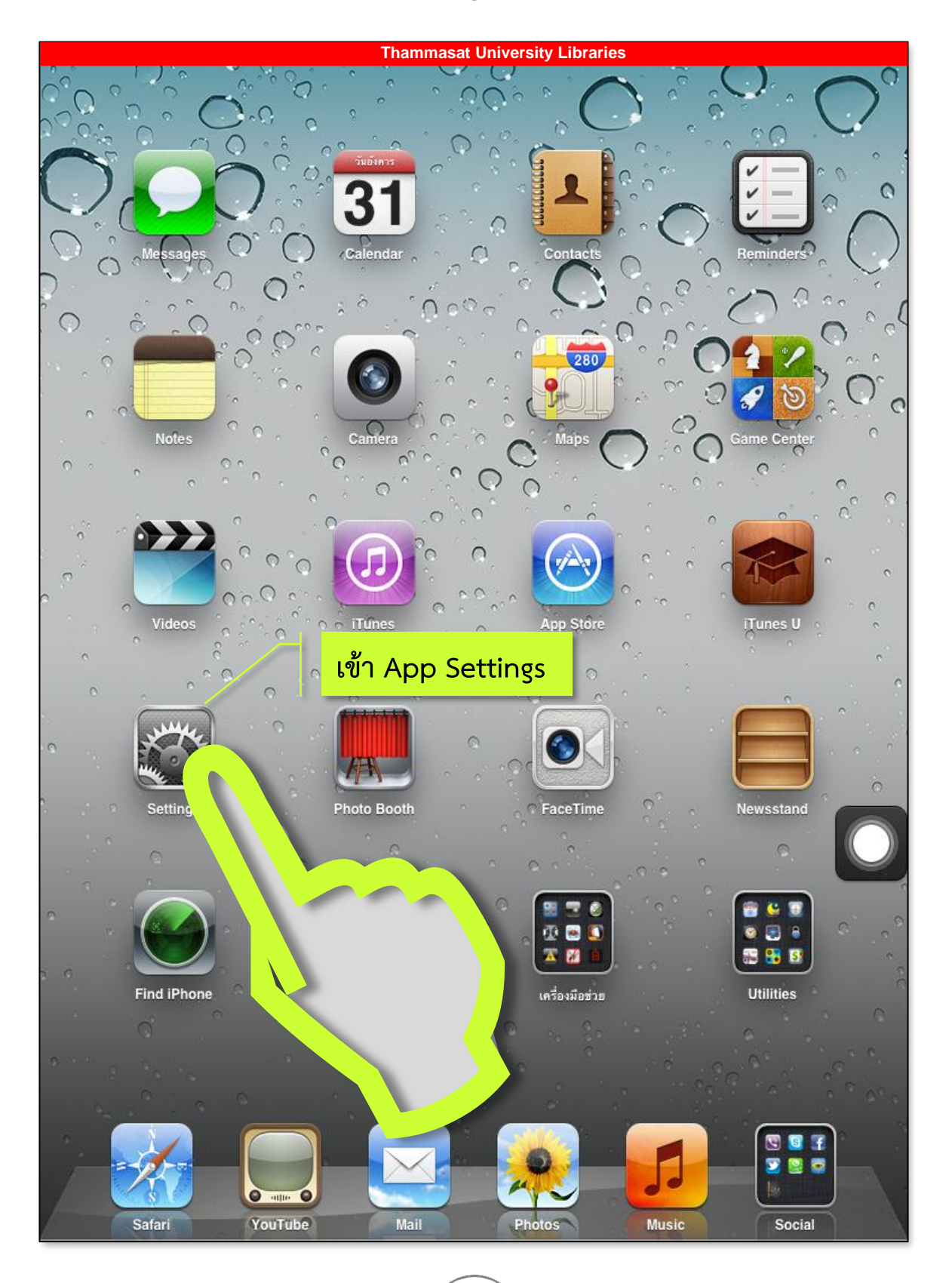

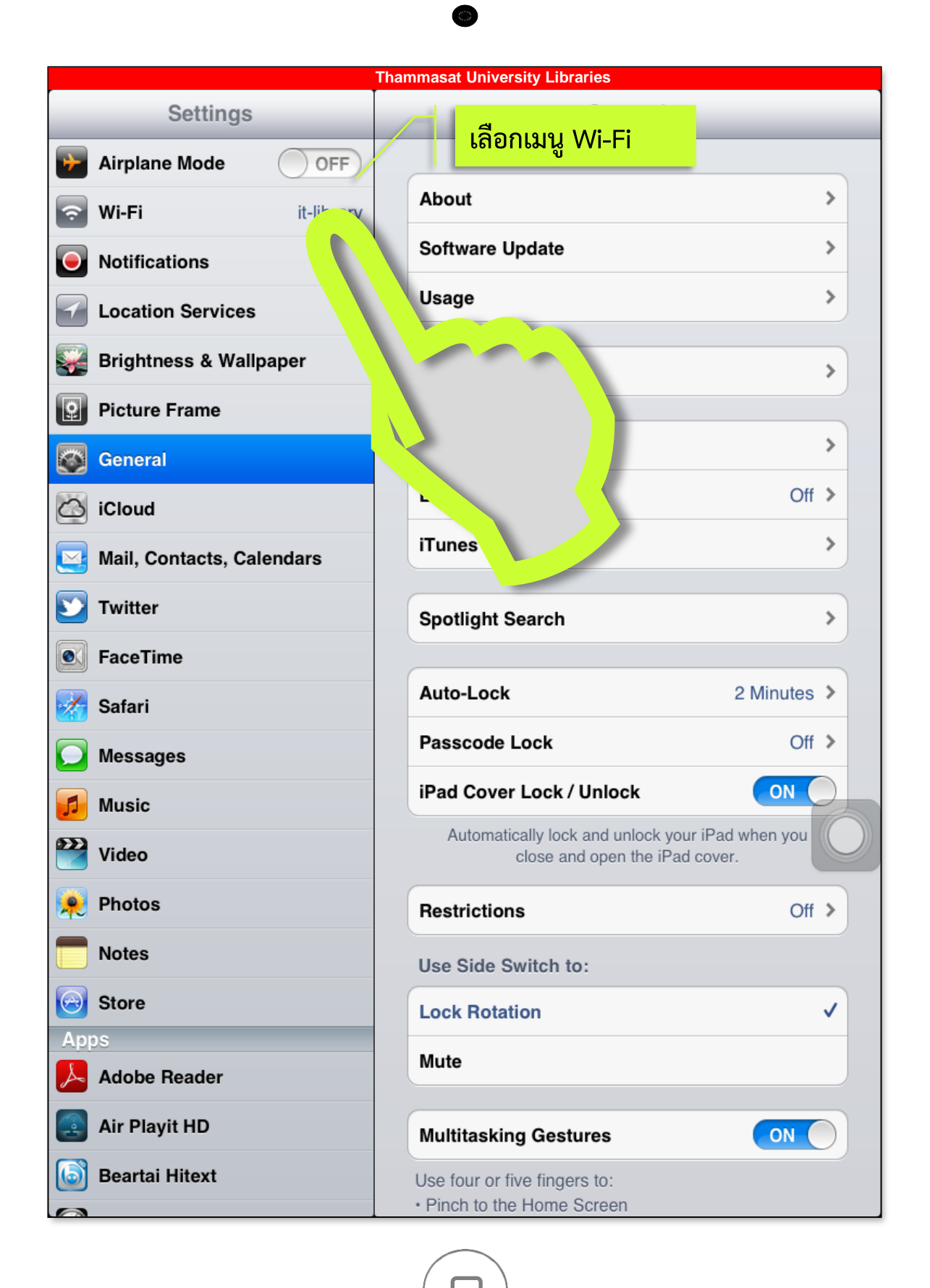

| Thammasat University Libraries |                                                                                                    |  |  |  |  |
|--------------------------------|----------------------------------------------------------------------------------------------------|--|--|--|--|
| Settings                       | Wi-Fi Networks                                                                                                    |  |  |  |  |
| Airplane Mode                  |                                                                                                    |  |  |  |  |
| 🛜 Wi-Fi it-library             | Wi-Fi ON                                                                                                    |  |  |  |  |
| Notifications                  | Choose a Network ※                                                                                                    |  |  |  |  |
| Location Services On           |                                                                                                    |  |  |  |  |
| 🙀 Brightness & Wallpaper       | เสอก พา-⊢า พเซอยู่                                                                                                    |  |  |  |  |
| Picture Frame                  | ✓ it-library                                                                                                    |  |  |  |  |
| General                        |                                                                                                    |  |  |  |  |
| iCloud                         | Other                                                                                                    |  |  |  |  |
| Mail, Contacts, Calendars      | Ask to Join Networks                                                                                                    |  |  |  |  |
| 💟 Twitter                      | Known networks will be joined automatically. If no<br>known networks are available, you will be asked<br>before joining a new network. |  |  |  |  |
| FaceTime                       |                                                                                                    |  |  |  |  |
| 🜠 Safari                       |                                                                                                    |  |  |  |  |
| Messages                       |                                                                                                    |  |  |  |  |
| 🗾 Music                        |                                                                                                    |  |  |  |  |
| 🚰 Video                        |                                                                                                    |  |  |  |  |
| 🔎 Photos                       |                                                                                                    |  |  |  |  |
| T Notes                        |                                                                                                    |  |  |  |  |
| Store                          |                                                                                                    |  |  |  |  |
| Apps                           |                                                                                                    |  |  |  |  |
| Adobe Reader                   |                                                                                                    |  |  |  |  |
| Air Playit HD                  |                                                                                                    |  |  |  |  |
| Beartai Hitext                 |                                                                                                    |  |  |  |  |
|                                |                                                                                                    |  |  |  |  |

| Thammasat University Libraries |                     |             |                |  |  |
|--------------------------------|---------------------|-------------|----------------|--|--|
| Settings                       | Wi-Fi Networks      | it-library  |                |  |  |
| Airplane Mode                  |                     |             |                |  |  |
| 🛜 Wi-Fi it-library             | Forget this Network |             |                |  |  |
| Notifications                  | IP Address          |             |                |  |  |
| Location Services On           | DHCP                | BootP       | Static         |  |  |
| Brightness & Wallpaper         | IP Address          |             |                |  |  |
| Picture Frame                  | Subnet Mask         |             | 5.0            |  |  |
| General                        | Router              |             |                |  |  |
| iCloud                         | DNS                 |             |                |  |  |
| Mail, Contacts, Calendars      | Search Domains      | 5           | ain            |  |  |
| S Twitter                      | Client ID           |             |                |  |  |
| S FaceTime                     |                     |             |                |  |  |
| 🛃 Safari                       | f                   | Renew Lease |                |  |  |
| O Messages                     | HTTP Proxy          |             |                |  |  |
| 💋 Music                        | Off                 | Manual      | Auto           |  |  |
| 🚰 Video                        | Server              | proxv.li    | brarv.tu.ac.th |  |  |
| 🔎 Photos                       | Port                |             | 8080           |  |  |
| Notes                          | Authentication      |             |                |  |  |
| Store                          | Username            |             | username       |  |  |
| Apps                           | Paseword            |             | password       |  |  |
| Adobe Reader                   | rassworu            |             | pussificiti    |  |  |
| Air Playit HD                  |                     |             |                |  |  |
| eartai Hitext                  |                     |             |                |  |  |
|                                |                     |             |                |  |  |

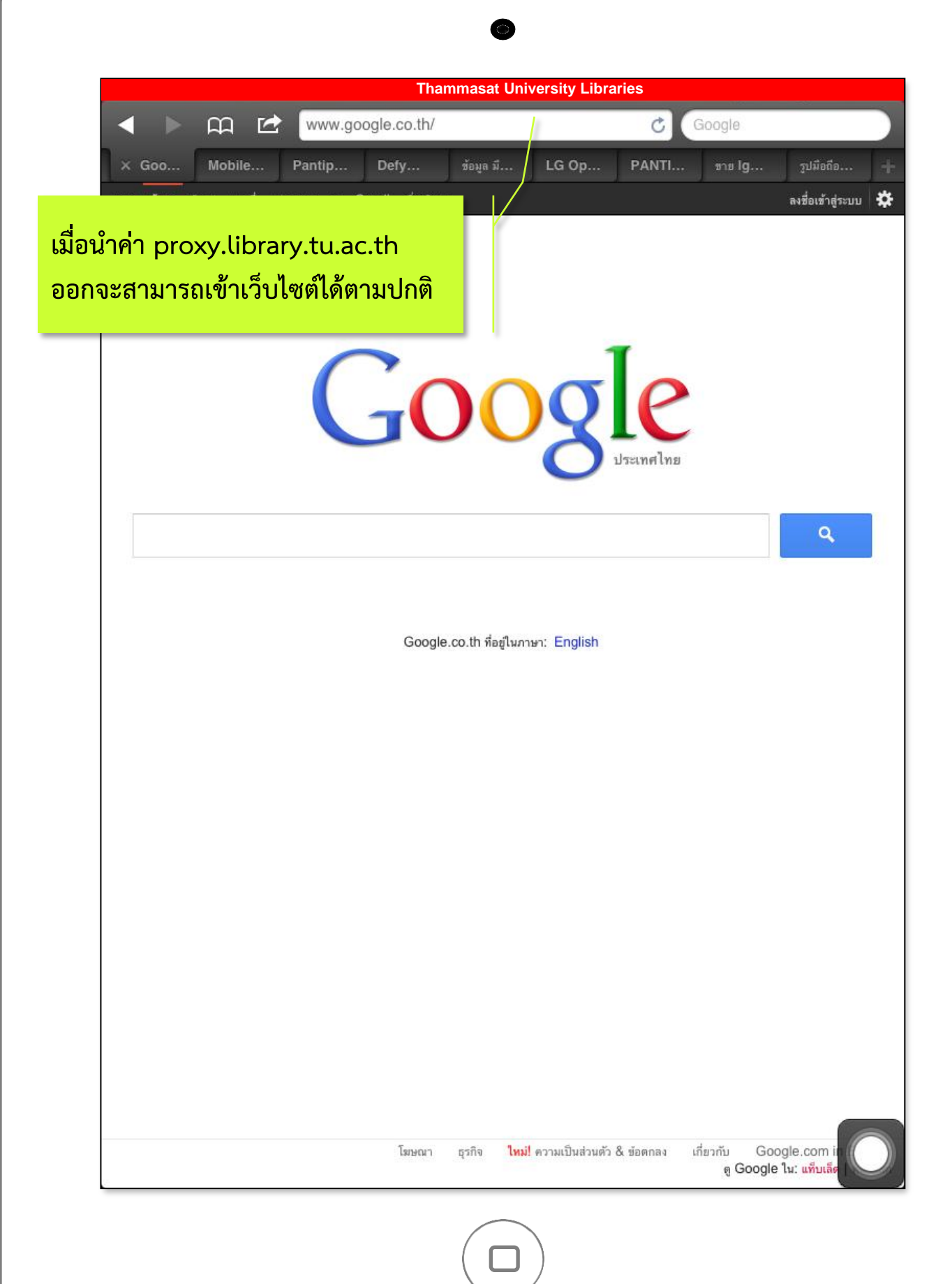

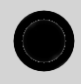

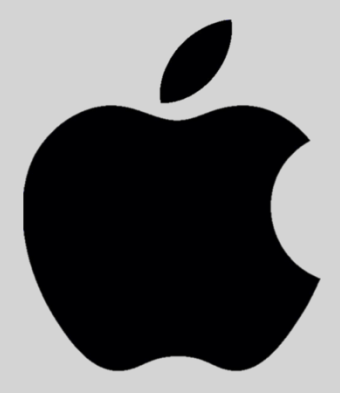

## iPad

TULibs | Manual User Guides Thammasat University Libraries